# Filudtræk (DAR)

Siden beskriver filudtræk, der udstilles på Datafordeleren fra Danmarks Adresseregister (DAR).

Få en introduktion til Filudtræk på Datafordeleren, hvis du har brug for en generel og mere teknisk indføring i filudtræk på Datafordeleren.

Få en guide til at downloade og opsætte abonnementer på filudtræk i Selvbetjeningen i Guide til filudtræk på Selvbetjeningen.

Ønsker du at opsætte et kopiregister kan du med fordel benytte Datafordeleren - guide til kopiregistre.

Du kan finde eksempler på, hvad der sker med DAR data i filudtræk, når der sker ændringer i adresser på siden Grunddata – eksempler på anvendelse af bitemporalitet.

Under **kodelister på Danmarksadresser.dk**, kan du finde de værdier forretningsproces, forretningsområde og forretningshændelse kan tage.

- Guide til Danmarks Adresseregister (DAR) filudtræk
  - Hent et aktuelt filudtræk
  - Opsæt et abonnement på et prædefineret filudtræk
  - Opsæt et abonnement på et brugerdefineret filudtræk
  - Hent et brugerdefineret filudtræk
- Generelt for DAR filudtrækDAR Totaludtræk
  - Prædefinerede filudtræk
    - DAR Totaludtraek Complete XML\_HF
      - DAR Totaludtraek Complete JSON\_HF
      - DAR Totaludtraek DeltaDaily XML\_HF
      - DAR Totaludtraek DeltaDaily JSON\_HF
    - Brugerdefineret filudtræk
      - Inputparametre
- DAR Aktuelt Totaludtræk
  - Prædefinerede filudtræk
    - DAR Aktuelt Totaludtræk XML\_HF
    - DAR Aktuelt Totaludtræk JSON\_HF
    - Inputparametre

# Guide til Danmarks Adresseregister (DAR) filudtræk

Denne guide forudsætter, at du via **datafordeler.dk** har oprettet en webbruger og en tilknyttet tjenestebruger, som skal anvendes til at bestille filudtræk.

Du kan finde guides til, hvordan du opretter en webbruger og tjenestebrugere på Datafordelerens hjemmeside https://datafordeler.dk/vejledning/brugeradgang/

## Hent et aktuelt filudtræk

Vælg FILUDTRÆK i den øverste menu, vælg herefter Frit tilgængelige fildownloades.

#### Sideinformation

| Oprindelig<br>kilde | Datafordeleren                      |
|---------------------|-------------------------------------|
| Forfatter           | Datafordeleren                      |
| Oprettet            | Jun 18, 2019                        |
| Version             | 1.2                                 |
| Ændret              | Mar 05, 2024                        |
| Sidehistorik        | <ul> <li>Se sidehistorik</li> </ul> |

#### Til toppen

| DATAFORDE    | LER               |              |           |          |       |            |  |
|--------------|-------------------|--------------|-----------|----------|-------|------------|--|
| HJEM BRUGER  | E TJENESTER       | HÆNDELSER    | FILUDTRÆK | METADATA |       |            |  |
| Filudtræk    |                   |              |           |          |       |            |  |
| Søg          | Q                 | Alle brug    | ere       | DOWNLOAD | OPRET | PREDEFINED |  |
|              |                   |              |           |          |       |            |  |
|              |                   |              |           |          |       |            |  |
| Abonnementer | Frit tilgængelige | fildownloads |           |          |       |            |  |
| Brugernavn   | I                 | Navn         |           | Register |       |            |  |
|              |                   |              |           |          |       |            |  |
|              |                   |              |           |          |       |            |  |
|              |                   |              |           |          |       |            |  |

Der fremkommer en liste med alle de frittilgængelige filudtræk udtræk, som Datafordeleren udstiller.

| DATAFORDE          | LER               |                |           |          |  |  |
|--------------------|-------------------|----------------|-----------|----------|--|--|
| HJEM BRUGER        | E TJENESTER       | HÆNDELSER      | FILUDTRÆK | METADATA |  |  |
| Filudtræk          |                   |                |           |          |  |  |
| Søg                | Q                 |                |           |          |  |  |
|                    |                   |                |           |          |  |  |
|                    |                   |                |           |          |  |  |
| Abonnementer       | Frit tilgængelige | e fildownloads |           |          |  |  |
| Navn               |                   |                | Register  |          |  |  |
| DAR Aktuelt Totalu | dtraek JSON       |                | DAR       |          |  |  |
| DAR Aktuelt Totalu | dtraek XML        |                | DAR       |          |  |  |
|                    |                   |                |           |          |  |  |
|                    |                   |                |           |          |  |  |

#### Marker det ønskede filudtræk og kopier linket i Atom feed med info om nye data.

| Abonnementer                  | Frit tilgængelige fildownloads |          |                                                                                    |
|-------------------------------|--------------------------------|----------|------------------------------------------------------------------------------------|
| Navn                          |                                | Register | Navn                                                                               |
| DAR Aktuelt Totaludtraek JSON |                                | DAR      | DAR Aktuelt Totaludtraek                                                           |
| DAR Aktuelt Totalu            | dtraek XML                     | DAR      | Atom feed med info om nye data<br>https://selfservice.datafordeler.dk<br>s/626/334 |
|                               |                                |          |                                                                                    |

Onl science 1, Proceeding-04-77 Notes also struct/new docg2008/also/Notice to perform 2008 Action-1/Listo science 1, Page Science 4, and action 2004 Notice 1, Page Science 4, and action 2004 Notice 1, Page Science 4, and action 2004 Notice 1, Page Science 4, and action 2004 Notice 4, and action 2004 Notice 4, and action 2004

Du har en række muligheder for at hente dit filudtræk.

#### Mulighed 1 - hent filudtrækket fra en FTP-server

Hent filudtrækket fra en FTP-server, skal du have installeret en FTP-klient på din PC (eksempel på gratis løsninger: FileZilla, CoffeCup Free FTP, WinSCP).

I det efterfølgende screendump er markeret den adresse, som du skal bruge adressen på FTP-serveren.

(nal version-1.8" scales/version-1.8" scales/v

I din FTP-klient indsætter du adressen og tilgår filudtrækkene anonymt.

| 🔁 ftp3.datafo | ordeler.dk - FileZilla                                     | _ |  |  |  |  |  |
|---------------|------------------------------------------------------------|---|--|--|--|--|--|
| Fil Rediger   | Vis Overfør Server Bogmærker Hjælp                         |   |  |  |  |  |  |
| H • 🖹         |                                                            |   |  |  |  |  |  |
| Vært: ftp3.da | atafordeler.dl Brugernavn: Adgangskode: Port: Lyntilslut 🗸 |   |  |  |  |  |  |
| Status:       | Opretter forbindelse til 131.165.213.138:21                | _ |  |  |  |  |  |
| Status:       | Forbindelsen blev etableret, venter på velkomstbesked      |   |  |  |  |  |  |
| Status:       | Usikker server, understøtter ikke FTP over TLS.            |   |  |  |  |  |  |
| Status:       | Logget ind                                                 |   |  |  |  |  |  |
| Status:       | Henter mappevisning for "/public"                          |   |  |  |  |  |  |
| Status:       | Mappevisning af "/" blev vist                              |   |  |  |  |  |  |
| Lokalt sted:  | C:\Users\b042621\Desktop\                                  | Γ |  |  |  |  |  |
|               | Desktop                                                    | E |  |  |  |  |  |
|               | 🗄 📲 Documents                                              |   |  |  |  |  |  |
|               | Dokumenter                                                 |   |  |  |  |  |  |
|               |                                                            |   |  |  |  |  |  |
|               | 🖅 🚽 Favorites                                              |   |  |  |  |  |  |
|               | IntelGraphicsProfiles                                      |   |  |  |  |  |  |
|               |                                                            |   |  |  |  |  |  |

#### Mulighed 2 - hent filudtrækket fra din browser

I det efterfølgende screendump er markeret det link, som du skal bruge for at hente det seneste filudtræk via din browser.

| This reliable through the second second                                                                                                    |
|----------------------------------------------------------------------------------------------------|
| https://services.datafordeler.dk/system/file/1/oublic/filenamenUA2-Aktuelt-Totaludtrack /82101201808080 ison.zin //summaryscnublished>2021-01-20118:14:00+01:002/1-01-20118:14:00+01:002/1-01-20118:14:00+01:002                                                                                                    |
| 20118:14:00+01:00//updatedx/authors/cnameSdataFordeler /mames/dataFordeler./sk/filedownloads/626/4673" / <content type="text/xnl"><file xnlns="" xnlns:i="http://www.w3.org/2001/XNLSchema-instance">cnamesDataFordeler.dk/Filedownloads/626/4673" /&gt;<content type="text/xnl"><file xnlns="" xnlns:i="http://www.w3.org/2001/XNLSchema-instance">cnamesDataFordeler.dk/Filedownloads/626/4673" /&gt;<content type="text/xnl"><file xnlns="" xnlns:i="http://www.w3.org/2001/XNLSchema-instance">cnamesDataFordeler.dk/Filedownloads/626/4673" /&gt;<content type="text/xnl"><file xnlns="" xnlns:i="http://www.w3.org/2001/XNLSchema-instance">cnamesDataFordeler.dk/Filedownloads/626/4673" /&gt;<content type="text/xnl"><file xnlns="" xnlns:i="http://www.w3.org/2001/XNLSchema-instance">cnamesDataFordeler.dk/Filedownloads/626/4673" /&gt;<content type="text/xnl"><content type="text/xnl"></content></content></content></content></content></content></content></content></content></content></content></content></content></content></content></content></content></content></content></content></content></content></content></content></file></content></file></content></file></content></file></content></file></content>                                                                                                    |
| Totaludtrack_20210120180000_json.zip(/name>(ftpurl>ftp3.datafordeler.dk/public\DAR-Aktuelt-Totaludtrack_20210120180000_json.zip(/httpurl>(httpurl>ftp3.datafordeler.dk/system/file/1/public/filename-DAR-Aktuelt-Totaludtrack_20210120180000_json.zip(/httpurl>ftp3.datafordeler.dk/system/file/1/public/filename-DAR-Aktuelt-Totaludtrack_20210120180000_json.zip(/httpurl>ftp3.datafordeler.dk/system/file/1/public/filename-DAR-Aktuelt-Totaludtrack_20210120180000_json.zip(/httpurl>ftp3.datafordeler.dk/system/file/1/public/filename-DAR-Aktuelt-Totaludtrack_20210120180000_json.zip(/httpurl>ftp3.datafordeler.dk/system/file/1/public/filename-DAR-Aktuelt-Totaludtrack_20210120180000_json.zip(/httpurl>ftp3.datafordeler.dk/system/file/1/public/filename-DAR-Aktuelt-Totaludtrack_20210120180000_json.zip(/httpurl>ftp3.datafordeler.dk/system/file/1/public/filename-DAR-Aktuelt-Totaludtrack_20210120180000_json.zip(/httpurl>ftp3.datafordeler.dk/system/file/1/public/filename-DAR-Aktuelt-Totaludtrack_20210120180000_json.zip(/httpurl>ftp3.datafordeler.dk/system/file/1/public/filename-DAR-Aktuelt-Totaludtrack_20210120180000_json.zip(/httpurl>ftp3.datafordeler.dk/system/file/1/public/filename-DAR-Aktuelt-Totaludtrack_20210120180000_json.zip(/httpurl>ftp3.datafordeler.dk/system/file/1/public/filename-DAR-Aktuelt-Totaludtrack_20210120180000_json.zip(/httpurl>ftp3.datafordeler.dk/system/file/1/public/filename-DAR-Aktuelt-Totaludtrack_20210120180000_json.zip(/httpurl>ftp3.datafordeler.dk/system/file/1/public/filename-DAR-Aktuelt-Totaludtrack_20210120180000_json.zip(/httpurl>ftp3.datafordeler.dk/system/file/1/public/filename-DAR-Aktuelt-Totaludtrack_20210120180000_json.zip(/httpurl>ftp3.datafordeler.dk/system/file/1/public/filename-DAR-Aktuelt-Totaludtrack_20210120180000_json.zip(/httpurl>ftp3.datafordeler.dk/system/file/1/public/filename-DAR-Aktuelt-Totaludtrack_20210120180000_json.zip(/httpurl>ftp3.datafordeler.dk/system/file/1/public/filename-DAR-Aktuelt-Totaludtrack_2021012018000_json.zip(/httpurl>ftp3.datafordeler.dk/system/file/1/public/filena |
| 20T18:14:00.6262869                                                                                                    |

## Opsæt et abonnement på et prædefineret filudtræk

Til toppen

Når du har oprettet et abonnement på et prædefineret filudtræk, vil du med det samme modtage det senest oprettede filudtræk.

Abonnementet har et fast interval, så du hver mandag senest kl. 04.00 vil modtage nyeste udtræk genereret tidligt mandag morgen.

Vælg FILUDTRÆK i den øverste menu, vælg herefter PREDEFINED.

| of        | TAFORDELE | R         |            |           |          |        |              |            |
|-----------|-----------|-----------|------------|-----------|----------|--------|--------------|------------|
| HJEM      | BRUGERE   | TJENESTER | HÆNDELSER  | FILUDTRÆK | METADATA | IP ADI | MINISTRATION |            |
| Filudtræk |           |           |            |           | _        |        |              |            |
| Søg       |           | Q         | Alle bruge | ere       | DOWNLO   | DAD    | OPRET        | PREDEFINED |
|           |           |           |            |           |          |        |              |            |
|           |           |           |            |           |          |        |              |            |

Der fremkommer en liste med alle de faste udtræk, som Datafordeleren udstiller.

Du kan sortere i alle de udtræk, der udbydes, ved fx at fremsøge de udtræk, der vedrører Danmarks Adresseregister. Eksemplet viser søgeresultatet for en søgning på DAR. Søgeresulta tet viser fire totale udtræk af alle aktuelle data i json og xml for henholdsvis ugentlige og daglige udtræk.

| DA'         | TAFORDELEI | ۲         |           |     |          |                           |         |          | L          |
|-------------|------------|-----------|-----------|-----|----------|---------------------------|---------|----------|------------|
| HJEM        |            | TJENESTER | HÆNDELSER | FIL | .UDTRÆK  | METADATA                  |         |          |            |
| Filudtræk > | Opret      |           |           |     |          |                           |         |          |            |
|             |            |           |           |     |          |                           |         |          |            |
| Visningsna  | vn         |           |           |     | dar      |                           |         |          |            |
|             |            |           |           |     | Navn     |                           | Version | Register | TypeName   |
| Tjenestebri | ugere      |           |           |     | DAR Tota | aludtraek DeltaDaily JSON |         | DAR      | DAR Totalı |
| ETSHPL      | TFWV       |           |           |     | DAR Tota | aludtraek DeltaDaily XML  |         | DAR      | DAR Totalı |
|             |            |           |           |     | DAR Tota | aludtraek Complete JSON   |         | DAR      | DAR Totalı |
|             |            |           |           |     | DAR Tota | aludtraek Complete XML    |         | DAR      | DAR Totalı |
| 1           |            |           |           |     |          |                           |         |          |            |

Vælg et passende visningsnavn, din tjenestebruger og vælg det ønskede udtræk og klik NÆSTE.

#### Visningsnavn

Visningsnavn er filnavnet til dit udtræk. Datafordeleren supplerer selv navnet med dato og tidspunkt for udtrækket.

F.eks.: "Testforsoeg\_21\_20200315141312"

Datafordeleren skifter selv eventuelle mellemrum ud med "\_" og danske bogstaver ud med omskrivninger (aa, ae eller oe), når den genererer din fil, men det får du ikke at vide.

F.eks.: "DAR Filudtræk " ændres i udtrækket til: "DAR Filudtræk".

Datafordeleren tjekker ikke her, om der er andre ulovlige tegn i navnet. Hvis dette er tilfældet, får du det først at vide, når du har hentet filen, så anvend KUN: Danske bogstaver, tal og mellemrum.

Det er nu muligt at se hvilke parametre, som er sat op for det valgte filudtræk.

Det er ikke muligt at rette i parametre for de prædefineret filudtræk - har du fortrudt dit valg af tjeneste, så klik FORRIGE.

| DATAF            | ORDELER      |           |           |           |          |
|------------------|--------------|-----------|-----------|-----------|----------|
| HJEM BF          | RUGERE       | TJENESTER | HÆNDELSER | FILUDTRÆK | METADATA |
| Filudtræk > Opre | et > Paramet | re        |           |           |          |
|                  |              |           |           |           |          |
| ✓ SincePrevio    | ous          |           |           |           |          |
| VirkningFra      |              |           |           |           |          |
| NULL             |              |           |           |           |          |
| VirkningTil      |              |           |           |           |          |
| NULL             |              |           |           |           |          |
| RegistreringFra  |              |           |           |           |          |
| NULL             |              |           |           |           |          |
| RegistreringTil  |              |           |           |           |          |
| NULL             |              |           |           |           |          |
| DAFTimestamp     | Fra          |           |           |           |          |
| NULL             |              |           |           |           |          |
| DAFTimestamp     | Til          |           |           |           |          |
| NOW()            |              |           |           |           |          |
| Status           |              |           |           |           |          |
| NULL             |              |           |           |           |          |
| output_format    |              |           |           |           |          |
| json             |              |           |           |           |          |
|                  |              |           |           |           |          |

Acceptér ved at klikke GEM.

Du modtager en bekræftelse på, at dit abonnement er oprettet.

Klik på OK.

| Succes                      |    |
|-----------------------------|----|
| Abonnementet blev oprettet. |    |
|                             | ок |

Når Datafordeleren har produceret dit filudtræk, modtager du en mail, som oplyser, at du kan hente dit filudtræk på Datafordelerens FTP-server.

Et eksempel på en mail fra Datafordeleren.

| È                                                                                                    |
|----------------------------------------------------------------------------------------------------|
| DATAFORDELER                                                                                                    |
| 25. april 2024                                                                                                    |
| Hej Datafordeler filudtræk                                                                                                    |
| Dit filudtræk DAGI10MULTIGEOM_GML321_20240421080057.zip er nu tilgængeligt for din tjenestebruger<br>BYKJLWPHWQ på Prod - <u>ftp://ftp3.datafordeler.dk</u> .<br>Filudtrækket er tilgængeligt i 7 dage. |
| Med venlig hilsen Datafordeleren                                                                                                    |
| Styrelsen for Dataforsyning og Infrastruktur                                                                                                    |

For at kunne hente filer fra en FTP-server, skal du have installeret en FTP-klient på din PC (eksempel på gratis løsninger: FileZilla, CoffeCup Free FTP, WinSCP).

Du skal bruge adressen på FTP-serveren, som er angivet i mailen, du har modtaget. I din FTP-klient skal du også angive dit tjenestebrugernavn og adgangskode foruden portnummer, som er 21.

| E JO    | DUFYWIMEQ@ftp3.datafordeler.dk - FileZilla                                             |
|---------|----------------------------------------------------------------------------------------|
| Fil R   | lediger Vis Overfør Server Bogmærker Hjælp                                             |
| ₩.      | - E 🗂 🚍 😂 🎼 😂 🖫 🗊 🔍 🐨 🗛                                                                |
| Vært:   | ftp3.datafordeler.dk Brugernavn: JOUFYWIMEQ Adgangskode: ••••••• Port: 21 Lyntilslut 🔽 |
| Status: | Opretter forbindelse til 131.165.213.138:21                                            |
| Status: | Forbindelsen blev etableret, venter på velkomstbesked                                  |
| Status: | Usikker server, understøtter ikke FTP over TLS.                                        |
| Status: | Logget ind                                                                             |
| Status: | Henter mappevisning                                                                    |
| Status: | Mappevisning af "/" blev vist                                                          |

# Opsæt et abonnement på et brugerdefineret filudtræk

Ved et brugerdefineret filudtræk opretter du et abonnement på automatisk udtræk og advisering af et brugerdefineret udtræk.

Vælg FILUDTRÆK i den øverste menu, vælg herefter OPRET.

| da        | TAFORDELE | R |           |           |        |    |       |            |
|-----------|-----------|---|-----------|-----------|--------|----|-------|------------|
| HJEM      |           |   |           | FILUDTRÆK |        |    |       |            |
| Filudtræk |           |   |           |           |        |    |       |            |
| Søg       |           | Q | Alle brug | ere       | DOWNLO | AD | OPRET | PREDEFINED |
|           |           |   |           |           |        |    |       |            |

Der fremkommer en liste med alle de brugerdefinerede filudtræk, som Datafordeleren udstiller.

Du kan sortere i alle de udtræk, der udbydes, ved fx at fremsøge de udtræk, der vedrører Danmarks Adresseregister. Eksemplet viser søgeresultatet for en søgning på DAR. Søgeresulta tet viser et total udtræk fra Danmarks Adresseregister (DAR).

| <b>DATAFORDELER</b>                |                              |         |                | L           |
|------------------------------------|------------------------------|---------|----------------|-------------|
| HJEM BRUGERE TJENESTER HÆNDELSER F | ILUDTRÆK METADATA            |         |                |             |
| Filudtræk > Opret                  |                              |         |                |             |
|                                    |                              |         |                |             |
| Visningsnavn                       | dar                          |         |                |             |
|                                    | Navn                         | Version | Register       | Beskrivelse |
| Tjenestebrugere                    | DAR Totaludtraek             | 1.0.1   | DAR            | Udtræk af   |
| ETSHPLTFWV                         | DHMoprindelsePunktoprindelse | 1.0.7   | DHMOprindelse  | Polygonte   |
|                                    | DHYM2007Rain                 | 1       | DHMnedboer2007 | Højdemoc    |
|                                    | DHYM2007Searise              | 1       | DHMhavstigning | Højdemod    |
|                                    |                              |         |                |             |

Når du markere det ønskede filudtræk bliver du bedt om at vælge visningsnavn og tjenestebruger. Derudover skal du svare på, hvor hyppigt du ønsker dette udtræk.

Der vil blive genereret de specificerede filudtræk, indtil du ændrer eller ophæver abonnementet.

| DATAFORDELE       |      |    |           |                         |         |                |   |
|-------------------|------|----|-----------|-------------------------|---------|----------------|---|
|                   |      |    | FILUDTRÆK |                         |         |                |   |
| Filudtræk > Opret |      |    |           |                         |         |                |   |
| Visningsnavn      |      |    | dar       |                         |         |                |   |
| Timentelessee     |      |    | Navn      |                         | Version | Register       | e |
| stouput support   |      |    | DAR IO    | aludtraek               | 1.0.1   | DAR            |   |
| EISHPLIFWV        | -    |    | DHMop     | rindelsePunktoprindelse | 1.0.7   | DHMOprindelse  |   |
| Dagligt           | 09 : | 54 | DHYM20    | 007Rain                 | 1       | DHMnedboer2007 |   |
|                   |      |    | DHYM20    | 007Searise              | 1       | DHMhavstigning |   |
|                   |      |    |           |                         |         |                |   |

#### Visningsnavn

Visningsnavn er filnavnet til dit udtræk. Datafordeleren supplerer selv navnet med dato og tidspunkt for udtrækket.

F.eks.: "Testforsoeg\_21\_20200315141312"

Datafordeleren skifter selv eventuelle mellemrum ud med "\_" og danske bogstaver ud med omskrivninger (aa, ae eller oe), når den genererer din fil, men det får du ikke at vide.

F.eks.: "DAR Filudtræk " ændres i udtrækket til: "DAR Filudtræk".

Datafordeleren tjekker ikke her, om der er andre ulovlige tegn i navnet. Hvis dette er tilfældet, får du det først at vide, når du har hentet filen, så anvend KUN: Danske bogstaver, tal og mellemrum.

#### Tjenestebruger

Vælg hvilken af dine tjenestebrugere, du ønsker at benytte, hvis du har flere.

#### Interval

Der kan vælges mellem forskellige intervaller: Dagligt, Ugentli gt, Månedligt, Kvartalsvis, Årligt eller N-Månedligt.

#### Timer

Tidspunktet kan også frit stilles.

#### Klik på NÆSTE nede i højre hjørne.

På denne side skal du skrive de parametre du ønsker for dit udtræk.

| ¢ DATAFORDELER                                             | VirkningFra - Tidspunktet hvorfra objekterne har virkning.                           |
|------------------------------------------------------------|--------------------------------------------------------------------------------------|
| HJEM BRUGERE TJENESTER HÆNDELSER <b>Filudtræk</b> metadata | VirkningTil - Tidspunktet hvortil objekterne har virkning.                           |
| Filudtræk > Opret > Parametre                              |                                                                                      |
| V SincePrevious                                            | <b>RegistreringFra -</b> Tidspunktet hvorfra objekterne er registreret i registeret. |
| VirkningFra                                                | <b>Desistanting Til</b> Tides unlitet huestil shielderes en registreret              |
| NULL                                                       | i registeret.                                                                        |
| VirkningTil                                                | 1 rogiotolot.                                                                        |
| NULL                                                       | DAFTimestampFra - Objekter registreret i Datafordeleren                              |
| RegistreringFra                                            | før dette tidspunkt medtages ikke i resultatet.                                      |
| NULL                                                       |                                                                                      |
| RegistreringTil                                            | DAFTimestampTil - Objekter registreret i Datafordeleren                              |
| NULL                                                       | efter dette tidspunkt medtages ikke i resultatet.                                    |
| DAFTimestampFra                                            |                                                                                      |
| NULL                                                       | Læs mere om dato- og tidsformat i Generelt for DAR                                   |
| DAFTimestampTil                                            | filudtræk                                                                            |
| NOW()                                                      |                                                                                      |
| Status                                                     |                                                                                      |
| NULL                                                       | Status - Objekternes status i den pågældende version, dvs.                           |
| output_format                                              | elementets tilstand i den samlede livscyklus. Under kodeliste                        |
| json                                                       | r på Danmarksadresser.dk, kan du finde de værdier                                    |
|                                                            | forretningsproces, forretningsområde og                                              |
| <pre>4 FORRIGE</pre>                                       | forretningshændelse kan tage under status.                                           |
|                                                            |                                                                                      |
|                                                            |                                                                                      |
|                                                            |                                                                                      |
|                                                            | Output_format                                                                        |
|                                                            |                                                                                      |

JSON - skriv json i Selvbetjeningen

XML - skriv xml i Selvbetjeningen

#### OPMÆRKSOMHEDSPUNKTER VED OPSÆTNING AF PARAMETRE

Hvis du blot trykker på GEM uden at foretage dig noget, får du genereret et filudtræk, som er baseret på **default værdierne**.

Der er ingen detaljeret vejledning til parametre i Selvbetjeningen. Datafordeleren tjekker ikke for korrekte indtastninger blandt de lovlige værdier, så vær meget omhyggelig.

Hvis du staver forkert får du ingen advarsel. Der kommer først en reaktion på fejl, når du har hentet og udpakket den genererede fil.

Klik herefter på GEM.

Du modtager en bekræftelse på, at dit abonnement er oprettet.

Klik på OK.

| Succes                      |    |
|-----------------------------|----|
| Abonnementet blev oprettet. |    |
|                             | ОК |

Når Datafordeleren har produceret dit filudtræk, modtager du en email, som oplyser, at du kan hente dit filudtræk på Datafordelerens FTP-server.

Et eksempel på en email fra Datafordeleren.

| >                                                                                                    |
|----------------------------------------------------------------------------------------------------|
| 11-06-2019                                                                                                    |
| Hej,                                                                                                    |
| Dit filudtræk Abonnement <u>kbh</u> 20190611224601.zip er nu tilgængelig for din tjenestebruger<br>YFRANWPZIV på PROD01 - <u>ftp3 datafordeler.dk</u> Filudtrækket er tilgængelig i 7 dage<br> |
| <u>Mvh</u> . Datafordeleren                                                                                                    |
| Datafordeleren   Styrelsen for Dataforsyning og Effektivisering   Rentemestervej 8   2400 København NV                                                                                         |

For at kunne hente filer fra en FTP-server, skal du have installeret en FTP-klient på din PC (eksempel på gratis løsninger: FileZilla, CoffeCup Free FTP, WinSCP).

Du skal bruge adressen på FTP-serveren, som er angivet i mailen, du har modtaget. I din FTPklient skal du også angive dit tjenestebrugernavn og adgangskode foruden portnummer, som er 21.

| E JOUR                                   | YWIMEQ@ftp3.datafordeler.dk - FileZilla                                                                                                    |   |
|------------------------------------------|----------------------------------------------------------------------------------------------------|---|
| Fil Red                                  | iger Vis Overfør Server Bogmærker Hjælp                                                                                                    |   |
| 111 -                                    | R 🗂 📰 😂 🕸 O 🛼 😳 🏋 🖉 🚸                                                                                                    |   |
| Vært: ftp                                | 3.datafordeler.dk Brugernavn: JOUFYWIMEQ Adgangskode: ••••••• Port: 21 Lyntilslut                                                            | • |
| Status:                                  | Opretter forbindelse til 131.165.213.138:21                                                                                                  |   |
|                                          |                                                                                                    |   |
| Status:                                  | Forbindelsen blev etableret, venter på velkomstbesked                                                                                        |   |
| Status:<br>Status:                       | Forbindelsen blev etableret, venter på velkomstbesked<br>Usikker server, understøtter ikke FTP over TLS.                                     |   |
| Status:<br>Status:<br>Status:            | Forbindelsen blev etableret, venter på velkomstbesked<br>Usikker server, understøtter ikke FTP over TLS.<br>Logget ind                       |   |
| Status:<br>Status:<br>Status:<br>Status: | Forbindelsen blev tableret, venter på velkomstbesked<br>Usikker server, understatter ikke FTP over TLS.<br>Logget ind<br>Henter mappevisning |   |

## Hent et brugerdefineret filudtræk

Under download henter du et brugerdefineret udtræk, der bliver udtrukket, når du bestiller det.

Vælg FILUDTRÆK i den øverste menu, vælg herefter DOWNLOAD.

|          | DA CA     | TAFORDELE | R |            |           |        |    |       |            |
|----------|-----------|-----------|---|------------|-----------|--------|----|-------|------------|
|          |           |           |   |            | FILUDTRÆK |        |    |       |            |
| F        | Filudtræk |           |   |            |           |        |    |       |            |
|          | Søg       |           | Q | Alle bruge | ere       | DOWNLO | AD | OPRET | PREDEFINED |
|          |           |           |   |            |           |        |    |       |            |
| <u> </u> |           |           |   |            |           |        |    |       |            |

# Generelt for DAR filudtræk

Registernavn i DAR Selvbetjeningen

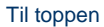

| Formater               | XML, JSON                                                                                                    |
|------------------------|----------------------------------------------------------------------------------------------------|
| DLS version            | 2.3.8                                                                                                    |
| Sikkerhedszone         | 0 - Indeholder ikke fortrolige eller følsomme data                                                                                                    |
| Tværgående             | Nej                                                                                                    |
| Dato- og<br>tidsformat | Datoformat følger ISO 8601 <b>Date and time format.</b><br>Alle datoer skrives med andre ord i formatet yyyy-mm-ddTHH:MM:SS.<br>ssssss, hvor tidsangivelsen kan udelades.<br>Tidszonen kan angives enten ved (2019-02-05T07:50:14.687580+01:00<br>(for normaltid/vintertid)), (2019-07-05T07:50:14.687580+02:00 (for<br>sommertid)) eller ved at benytte Z (2019-07-05T07:50:14.687580Z). |

# DAR Totaludtræk

#### Beskrivelse

Udtræk af al data i DAR ud fra de angivne parametre.

Totaludtræk for DAR ud fra specificeret virkningsperiode, registreringsperiode og DAF registreringstidspunkt.

| Tjenesteversion              | 1.0.1 |
|------------------------------|-------|
| ("udgave" i Selvbetjeningen) |       |

## Prædefinerede filudtræk

De prædefinerede filudtræk vil indeholde alle data tilbage i tid og frem til de aktuelle opdateringer på Datafordeleren.

De prædefinerede filudtræk er opsat efter udtrækkets default værdier.

Du kan på "Filudtræk på Datafordeleren" se en oversigt over Tidsparametre på ejendoms- og adresseområdet for de prædefinerede filudtræk.

### DAR Totaludtraek Complete XML\_HF

| Tjenestenavn                    | DAR Totaludtræk_HF                                                                                                 |
|---------------------------------|----------------------------------------------------------------------------------------------------|
| Tjenestevisningsnavn            | DAR Totaludtraek Complete XML_HF                                                                                   |
| Navn på Datafordeler.dk         | DAR Totaludtræk Prædefineret XML                                                                                   |
| Inputparametre                  | Inputparametrene følger defaultværdierne fra det brugerdefineret filudtræk, som dette filudtræk er opbygget efter. |
| Format                          | XML                                                                                                    |
| Minimumsinterval for abonnement | Ugentlig                                                                                                    |
| Lagringstid                     | 30 dage                                                                                                    |
| Forventes klar                  | Mandag 04:00:00                                                                                                    |

Til toppen

| Tjenestenavn                    | DAR Totaludtræk_HF                                                                                                 |
|---------------------------------|----------------------------------------------------------------------------------------------------|
| Tjenestevisningsnavn            | DAR Totaludtraek Complete JSON_HF                                                                                  |
| Navn på Datafordeler.dk         | DAR Totaludtræk Prædefineret JSON                                                                                  |
| Inputparametre                  | Inputparametrene følger defaultværdierne fra det brugerdefineret filudtræk, som dette filudtræk er opbygget efter. |
| Format                          | JSON                                                                                                    |
| Minimumsinterval for abonnement | Ugentlig                                                                                                    |
| Lagringstid                     | 30 dage                                                                                                    |
| Forventes klar                  | Mandag 04:00:00                                                                                                    |

## DAR Totaludtraek DeltaDaily XML\_HF

| Tjenestenavn                    | DAR Totaludtræk_HF                                                                                                 |
|---------------------------------|----------------------------------------------------------------------------------------------------|
| Tjenestevisningsnavn            | DAR Totaludtraek DeltaDaily XML_HF                                                                                 |
| Navn på Datafordeleren.dk       | DAR Totaludtræk Delta Daily Prædefineret XML                                                                       |
| Inputparametre                  | Inputparametrene følger defaultværdierne fra det brugerdefineret filudtræk, som dette filudtræk er opbygget efter. |
| Format                          | XML                                                                                                    |
| Minimumsinterval for abonnement | Dagligt                                                                                                    |
| Lagringstid                     | 30 dage                                                                                                    |
| Forventes klar                  | 00:00:00                                                                                                    |

# DAR Totaludtraek DeltaDaily JSON\_HF

| Tjenestenavn                    | DAR Totaludtræk_HF                                                                                                 |
|---------------------------------|----------------------------------------------------------------------------------------------------|
| Tjenestevisningsnavn            | DAR Totaludtraek DeltaDaily JSON_HF                                                                                |
| Navn på Datafordeler.dk         | DAR Totaludtræk Delta Daily Prædefineret JSON                                                                      |
| Inputparametre                  | Inputparametrene følger defaultværdierne fra det brugerdefineret filudtræk, som dette filudtræk er opbygget efter. |
| Format                          | JSON                                                                                                    |
| Minimumsinterval for abonnement | Dagligt                                                                                                    |
| Lagringstid                     | 30 dage                                                                                                    |
| Forventes klar                  | 00:00:00                                                                                                    |

Ønsker du et filudtræk, der indeholder alle objektversioner uden historiske og afregistrerede objekter fra før en bestemt dato, skal du udfylde den ønskede dato i Virkningfra og RegistreringFra.

Udfylder du Virkningfra og RegistreringFra med Now og modtager du et aktuelt filudtræk, som den første fil.

# Brugerdefineret filudtræk

| Tjenestenavn                    | DAR-Totaludtraek_HF                                                                            |
|---------------------------------|------------------------------------------------------------------------------------------------|
| Tjenestevisningsnavn            | DAR Totaludtræk_HF                                                                             |
| Navn på Datafordeler.<br>dk     | DAR Totaludtræk Brugerdefineret                                                                |
| Minimumsinterval for abonnement | Dagligt                                                                                        |
| Туре                            | Brugerdefineret                                                                                |
| Lagringstid for udtræk          | 30 dage                                                                                        |
| Adgangsniveau                   | Kendt bruger – der skal oprettes en webbruger og tjenestebruger med brugernavn og adgangskode. |

# Inputparametre

| Since Previous (Deltafiler)                                                                                                 |
|----------------------------------------------------------------------------------------------------|
| Vælger du checkboksen med Since Previous vil den første levering indeholde alle data, som du har sat dit abonnement op til. |
| Efterfølgende vil du via dit abonnement modtage deltafiler med ændringer eller opdateringer af data.                        |

| Navn                        | Туре                 | Beskrivelse                                                                                                    | Default<br>Værdi | UUID fra<br>Udstillingsmodel                          |
|-----------------------------|----------------------|----------------------------------------------------------------------------------------------------|------------------|-------------------------------------------------------|
| Virkn<br>ingFra             | Stre<br>ng           | Tidspunktet hvorfra objekterne har virkning.<br>Ønsker du et filudtræk, der indeholder alle objektversioner, men at eksludere historiske<br>og afregistrerede objekter før en bestemt dato, kan du gøre dette ved at udfylde den<br>ønskede dato i Virkningfra og RegistreringFra.<br>Det er vigtigt at udfylde både virknings- og registreringsdatoerne ellers vil resultatet<br>indeholde de objekter, som man med udfyldelsen af datoer, havde tænkt sig at<br>eksludere.                       | NULL             | EAID_AB768062<br>_FD24_4960_8A<br>A1_C6BFF90C00<br>C5 |
| Virkn<br>ingTil             | Stre<br>ng           | Tidspunktet hvortil objekterne har virkning.                                                                                                    | NULL             | EAID_3058C5FD<br>_9824_48ba_B62<br>C_C24587BF6537     |
| Regi<br>streri<br>ngFra     | Stre<br>ng           | Tidspunktet hvorfra objekterne er registreret i registeret.<br>Ønsker du et filudtræk, der indeholder alle objektversioner, men ønsker at eksludere<br>historiske og afregistrerede objekter før en bestemt dato, kan du gøre dette ved at<br>udfylde den ønskede dato i Virkningfra og RegistreringFra.<br>Det er vigtigt at udfylde både virknings- og registreringsdatoerne ellers vil resultatet<br>indeholde de objekter, som man med udfyldelsen af datoer, havde tænkt sig at<br>eksludere. | NULL             | EAID_96862BAA<br>_95CA_46aa_A6<br>A0_757327A10B<br>F7 |
| Regi<br>streri<br>ngTil     | Stre<br>ng           | Tidspunktet hvortil objekterne er registreret i registeret.                                                                                                    | NULL             | EAID_301BF58F<br>_26E7_4d1f_B7B<br>6_3881F8C1B0A5     |
| DAF<br>Time<br>stam<br>pFra | Stre<br>ng           | Objekter registreret i Datafordeleren før dette tidspunkt medtages ikke i resultatet.                                                                                                    | NULL             |                                                       |
| DAF<br>Time<br>stam<br>pTil | Stre<br>ng           | Objekter registreret i Datafordeleren efter dette tidspunkt medtages ikke i resultatet.                                                                                                    | Now()            |                                                       |
| Status                      | List<<br>Strin<br>g> | Objekternes status i den pågældende version, dvs. elementets tilstand i den samlede livscyklus.                                                                                                    | NULL             |                                                       |

|  | Ønsker du filudtrækket begrænset til objekter med en bestemt status, kan du markere<br>dette i parameteren status. Vær opmærksom på, at hvis du vælger, at dit filudtræk<br>kun skal indeholde en eller flere statusværdier, vil du ikke modtage eventuelle<br>opdateringer for objekterne, hvis disse ændrer status. |  |  |
|--|----------------------------------------------------------------------------------------------------|--|--|
|  | Læs mere om status på:<br>https://danmarksadresser.dk/adressedata/kodelister/livscyklus/"                                                                                                    |  |  |

Ønsker du et filudtræk, der indeholder alle objektversioner uden historiske og afregistrerede objekter fra før en bestemt dato, skal du udfylde den ønskede dato i Virkningfra og RegistreringFra.

Udfylder du Virkningfra og RegistreringFra med Now modtager du et aktuelt filudtræk, som den første fil.

#### Outputparametre

| Metode                                                                                 | Skema                                     |
|----------------------------------------------------------------------------------------|-------------------------------------------|
| Den inkluderede fil "DAR_2.3.6_DARTotal.schema.json" indeholder output som JSON-schema | Skema - filudtræk og<br>webservices (DAR) |

#### Eksempel

Alle objekter, som var gældende mellem 01-01-2020 og 31-12-2020.

| VirkningFra     |  |
|-----------------|--|
| 2020-01-01      |  |
| VirkningTil     |  |
| 2020-12-31      |  |
| RegistreringFra |  |
| 2020-01-01      |  |
| RegistreringTil |  |
| 2020-12-31      |  |
| DAFTimestampFra |  |
| NULL            |  |
| DAFTimestampTil |  |
| NOW()           |  |
| Status          |  |
| NULL            |  |
| output_format   |  |
| json            |  |
|                 |  |

# DAR Aktuelt Totaludtræk

#### Beskrivelse

Totaludtræk for DAR er specificeret ud fra virkningsperiode, registreringsperiode og DAF registreringstidspunkt.

| Tjenesteversion              | 1.0.1 |
|------------------------------|-------|
| ("udgave" i Selvbetjeningen) |       |

# Prædefinerede filudtræk

De prædefinerede filudtræk vil indeholde de aktuelt gældende og registrerede DAR data.

De prædefinerede filudtræk er opsat efter udtrækkets default værdier.

Du kan på "Filudtræk på Datafordeleren" se en oversigt over Tids parametre på ejendoms- og adresseområdet for de prædefinerede filudtræk.

#### BEMÆRK

De to filudtræk DAR Aktuelt Totaludtræk XML og DAR Aktuelt Totaludtræk JSON er i Selvbetjeningen placeret under de frit tilgængelig fildownloads og vil derfor ikke optræde på listen over de prædefinerede filudtræk.

## DAR Aktuelt Totaludtræk XML\_HF

| Tjenestenavn                    | DAR Aktuelt Totaludtræk_HF                                                                                         |
|---------------------------------|----------------------------------------------------------------------------------------------------|
| Tjenestevisningsnavn            | DAR Aktuelt Totaludtraek XML_HF                                                                                    |
| Navn på Datafordeler.<br>dk     | DAR Totaludtræk Prædefineret XML                                                                                   |
| Inputparametre                  | Inputparametrene følger defaultværdierne fra det brugerdefineret filudtræk, som dette filudtræk er opbygget efter. |
| Format                          | XML                                                                                                    |
| Minimumsinterval for abonnement | Dagligt                                                                                                    |
| Forventes klar                  | 00:00:00                                                                                                    |
| Lagringstid for<br>udtræk       | 30 dage                                                                                                    |
| Adgangsniveau                   | Anonym bruger – man behøver ikke at være bruger                                                                    |

## DAR Aktuelt Totaludtræk JSON\_HF

| Tjenestenavn                                          | DAR Aktuelt Totaludtræk_HF                                                                                         |
|-------------------------------------------------------|----------------------------------------------------------------------------------------------------|
| Tjenestevisningsnavn DAR Aktuelt Totaludtraek JSON_HF |                                                                                                    |
| Navn på Datafordeler.<br>dk                           | DAR Totaludtræk Prædefineret JSON                                                                                  |
| Inputparametre                                        | Inputparametrene følger defaultværdierne fra det brugerdefineret filudtræk, som dette filudtræk er opbygget efter. |
| Format                                                | JSON                                                                                                    |
| Minimumsinterval for abonnement                       | Dagligt                                                                                                    |
| Forventes klar                                        | 00:00:00                                                                                                    |
| Lagringstid for<br>udtræk                             | 30 dage                                                                                                    |
| Adgangsniveau                                         | Anonym bruger – man behøver ikke at være bruger                                                                    |

### Inputparametre

| Navn | Туре | Beskrivelse | Default | UUID fra |
|------|------|-------------|---------|----------|
|------|------|-------------|---------|----------|

|                         |                      |                                                                                                    | Værdi | Udstillingsmodel                                  |
|-------------------------|----------------------|----------------------------------------------------------------------------------------------------|-------|---------------------------------------------------|
| Virknin<br>gFra         | Stre<br>ng           | Tidspunktet hvorfra objekterne har virkning.                                                          | NOW() | EAID_AB768062_F<br>D24_4960_8AA1_C<br>6BFF90C00C5 |
| Virknin<br>gTil         | Stre<br>ng           | Tidspunktet hvortil objekterne har virkning.                                                          | NOW() | EAID_3058C5FD_9<br>824_48ba_B62C_C<br>24587BF6537 |
| Registr<br>eringFra     | Stre<br>ng           | Tidspunktet hvorfra objekterne er registreret i registeret.                                           | NOW() | EAID_96862BAA_9<br>5CA_46aa_A6A0_7<br>57327A10BF7 |
| Registr<br>eringTil     | Stre<br>ng           | Tidspunktet hvortil objekterne er registreret i registeret.                                           | NOW() | EAID_301BF58F_2<br>6E7_4d1f_B7B6_38<br>81F8C1B0A5 |
| DAFTi<br>mesta<br>mpFra | Stre<br>ng           | Objekter registreret i Datafordeleren før<br>dette tidspunkt medtages ikke i resultatet.              | NULL  |                                                   |
| DAFTi<br>mesta<br>mpTil | Stre<br>ng           | Objekter registreret i Datafordeleren efter<br>dette tidspunkt medtages ikke i resultatet.            | Now() |                                                   |
| Status                  | List<<br>Strin<br>g> | Objekternes status i den pågældende<br>version, dvs. elementets tilstand i den<br>samlede livscyklus. | NULL  |                                                   |

#### Outputparametre

| Metode                                                                                 | Skema                                     |
|----------------------------------------------------------------------------------------|-------------------------------------------|
| Den inkluderede fil "DAR_2.3.6_DARTotal.schema.json" indeholder output som JSON-schema | Skema - filudtræk og<br>webservices (DAR) |